## SIGNING UP FOR OUR CUSTOMER NEWSLETTER

Customers can start receiving our Customer Newsletters by completing the following steps:

- 1. The Customer should log in to their Customer "My Account" at zinzino.com
- 2. Click on "Sign in" and type in Customer ID and password
- 3. Click on "User Information"

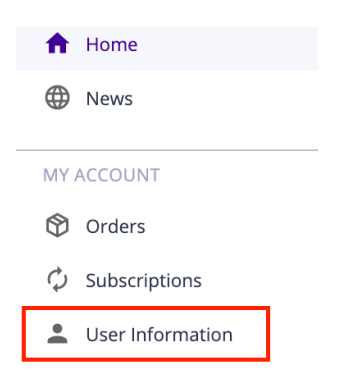

## 4. Tick the checkbox "I would like to receive special promotional emails"

| PERSONAL INFORMATION                                 |            |
|------------------------------------------------------|------------|
| FIRST NAME                                           | LAST NAME  |
| MOBILE                                               | HOME PHONE |
| LANGUAGE                                             | EMAIL      |
| VI WOULD LIKE TO RECIEVE SPECIAL PROMOTIONAL EMAILS. | UPDATE     |

5. Save the new preference by clicking "Update"

| IRST NAME | LAST NAME  |
|-----------|------------|
|           |            |
| MOBILE    | HOME PHONE |
|           |            |
| LANGUAGE  | EMAIL      |
| ✓         |            |

6. If any issues, they should contact our Support.

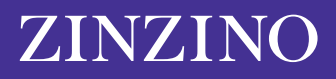